# HUAWEI OOVO 5T Benutzerhandbuch

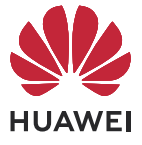

## Inhaltsverzeichnis

| Wesentlic   | hes                               |    |
|-------------|-----------------------------------|----|
|             | Bildschirm sperren und entsperren | 1  |
|             | Screenshots&Bildschirmaufnahme    | 2  |
| Intelligent | te Funktionen                     |    |
|             | Easy Projection                   | 7  |
|             | Mehrfachbildschirm-Kooperation    | 8  |
| Kamera ur   | nd Galerie                        |    |
|             | Fotos aufnehmen                   | 14 |
|             | AI-Kamera                         | 15 |
|             | Zoomen, um Fotos aufzunehmen      | 16 |
|             | Super-Makro                       | 16 |
|             | Sticker zu Fotos hinzufügen       | 17 |
|             | Pro-Modus                         | 17 |
|             | Zeitlupenaufnahme                 | 19 |
|             | Zeitraffer-Foto                   | 20 |
| Apps        |                                   |    |
|             | Spiegel                           | 21 |
| Einstellung | gen                               |    |
|             | Mobile Daten                      | 22 |
|             | Weitere Verbindungen              | 23 |
|             | Anzeige&Helligkeit                | 25 |
|             | Biometrie&Passwort                | 27 |
|             | Bedienungshilfen                  | 28 |
|             | System&Aktualisierungen           | 29 |
|             |                                   |    |

## Wesentliches

### **Bildschirm sperren und entsperren**

### Bildschirm sperren und entsperren

### Den Bildschirm sperren

Wenn Ihr Gerät für einige Zeit inaktiv bleibt, wird der Bildschirm automatisch gesperrt und Ihr Gerät wechselt in den Ruhezustand, um Strom zu sparen.

Sie können den Bildschirm alternativ auf eine der folgenden Arten manuell sperren:

- Drücken Sie die Ein-/Aus-Taste.
- Ziehen Sie auf dem Startbildschirm zwei Finger zusammen, um den Bearbeitungsmodus des Bildschirms aufzurufen. Tippen Sie auf Widgets und ziehen Sie anschließend das Bildschirmsperre-Symbol auf den Startbildschirm. Sie können jetzt zum Sperren des Bildschirms auf das Bildschirmsperre-Symbol tippen.

### Zeit bis zum Bildschirm-Timeout festlegen

Navigieren Sie zu Einstellungen > Anzeige & Helligkeit > Ruhezustand und wählen Sie eine Zeit bis zum Bildschirm-Timeout aus.

### Bildschirm aktivieren

Sie können den Bildschirm auf eine der folgenden Arten einschalten:

- Drücken Sie die Ein-/Aus-Taste.
- Navigieren Sie zu Einstellungen > Bedienungshilfen > Verknüpfungen & Gesten >
   Bildschirm aktivieren und aktivieren Sie Zum Aktivieren aufrichten .

### Den Bildschirm mit einem Passwort entsperren

Sobald der Bildschirm eingeschaltet ist, streichen Sie von der Bildschirmmitte aus über den Bildschirm, um das Fenster zur Passworteingabe anzuzeigen. Geben Sie anschließend Ihr Sperrbildschirm-Passwort ein.

### Verwenden Sie Face Unlock

Schalten Sie den Bildschirm ein und richten Sie ihn auf Ihr Gesicht aus. Ihr Gerät wird entsperrt, sobald Ihr Gesicht erkannt wurde.

### Verwenden Sie Entsperren per Fingerabdruck

Sobald der Bildschirm eingeschaltet ist, wird das Fingerabdruck-Symbol auf dem Bildschirm angezeigt. Tippen Sie mit einem registrierten Finger auf das Symbol, um den Bildschirm zu entsperren.

### Screenshots&Bildschirmaufnahme

### Screenshot erstellen

### Screenshot mit Ihrem Fingerknöchel erstellen

- 1 Navigieren Sie zu Einstellungen > Bedienungshilfen > Verknüpfungen & Gesten > Screenshot erstellen und vergewissern Sie sich, dass Screenshots mit Knöchelgeste aktiviert ist.
- **2** Klopfen Sie zweimal kurz hintereinander mit einem Knöchel auf den Bildschirm, um einen Screenshot zu erstellen.

### Screenshot mit einer Tastenkombination erstellen

Halten Sie die Ein-/Aus- und Leiser-Tasten gleichzeitig gedrückt, um einen Screenshot zu erstellen.

### Screenshot mit einer Verknüpfung erstellen

Streichen Sie von der Statusleiste nach unten, um das Benachrichtigungsfeld zu öffnen, und streichen Sie dann erneut nach unten, um alle Verknüpfungen anzuzeigen. Tippen Sie auf

, um einen Screenshot zu erstellen.

### Einen Screenshot teilen und bearbeiten oder zu einem Scrollshot wechseln

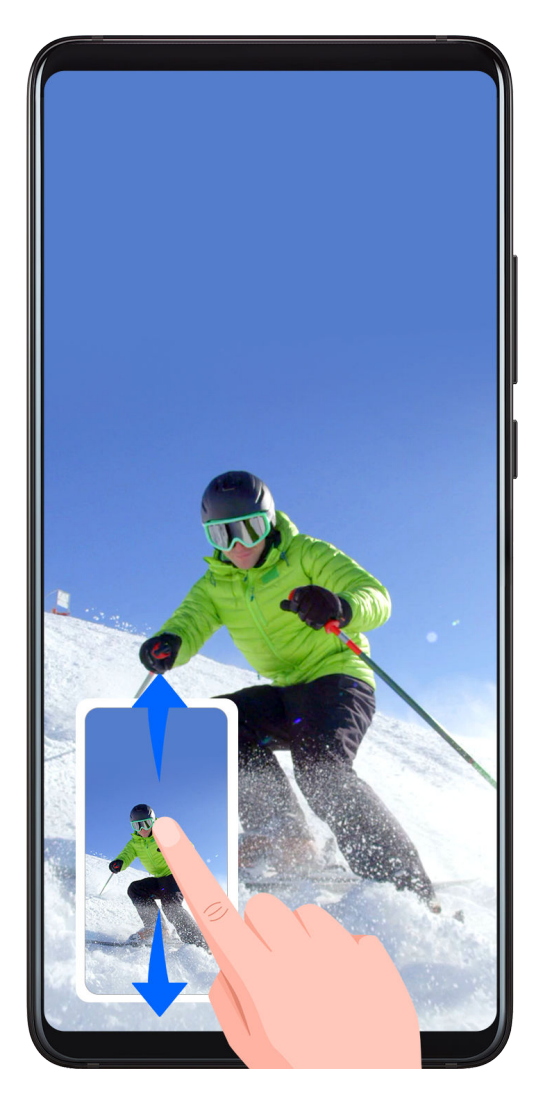

Nach der Aufnahme eines Screenshots wird in der unteren linken Bildschirmecke eine Miniaturansicht angezeigt. Anschließend haben Sie folgende Optionen:

- Streichen Sie auf der Miniaturansicht nach unten, um einen Scrollshot zu erstellen.
- Streichen Sie auf der Miniaturansicht nach oben, um einen Freigabemodus auszuwählen und den Screenshot mit Ihren Freunden zu teilen.
- Tippen Sie auf die Miniaturansicht, um sie zu bearbeiten oder zu löschen.

Screenshots werden standardmäßig unter Galerie gespeichert.

### Scrollshot mit Ihrem Fingerknöchel erstellen

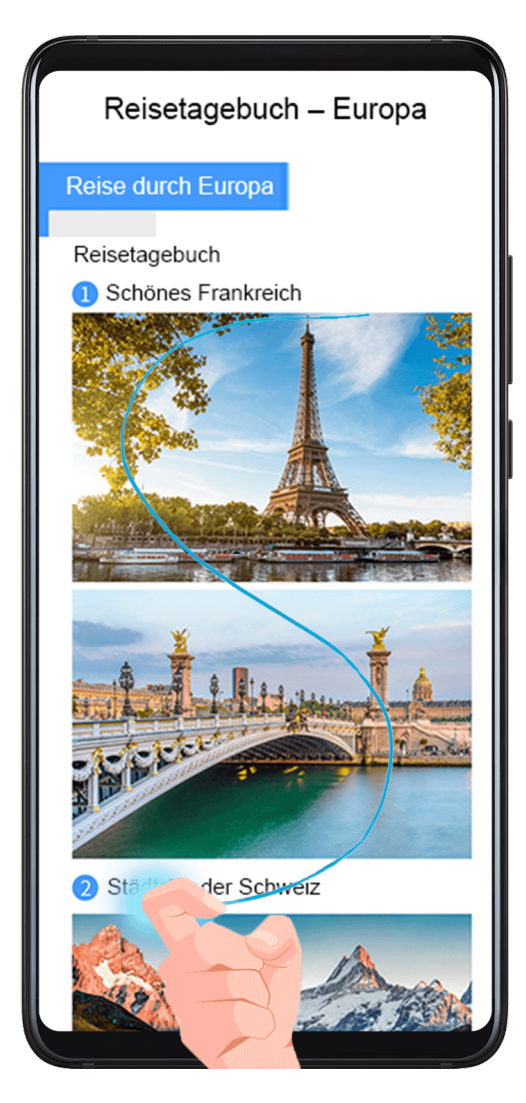

- **1** Klopfen Sie mit einem Fingerknöchel auf den Bildschirm und halten Sie ihn dort, um ein "S" zu zeichnen. Auf dem Bildschirm wird automatisch nach unten gescrollt, damit Sie die gesamte Seite erfassen können.
- **2** Sie können auf eine beliebige Stelle auf dem Bildschirm tippen, um die Screenshot-Erstellung zu beenden.

### **Teil-Screenshot erstellen**

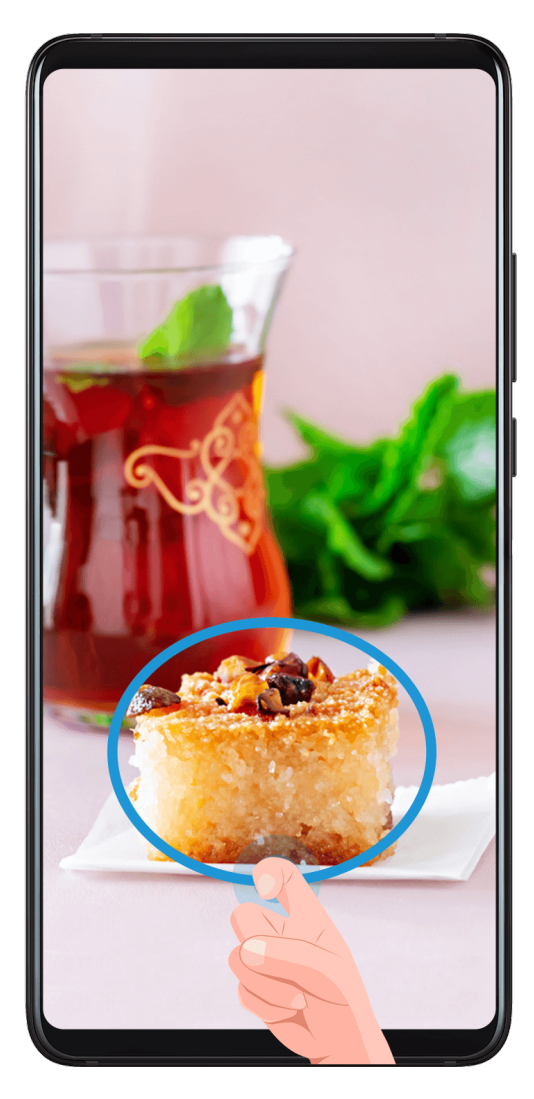

- 1 Klopfen Sie mit einem Knöchel auf dem Bildschirm und halten Sie ihn dort, um eine Umrandung um den Teil des Bildschirms zu ziehen, den Sie aufnehmen möchten. Achten Sie darauf, dass Ihr Knöchel auf dem Bildschirm bleibt.
- **2** Der Bildschirm zeigt den Verlauf Ihrer Fingerknöchel an und es wird ein Screenshot des ausgewählten Bereichs erstellt. Anschließend haben Sie folgende Möglichkeiten:
  - · Ziehen Sie den Rahmen an die gewünschte Position oder ändern Sie seine Größe.
  - Tippen Sie auf ein Formsymbol, um die Form des Teil-Screenshots festzulegen.
- **3** Tippen Sie auf  $\square$ , um den Screenshot zu speichern.

### Sicherheitsmaßnahmen für die Verwendung von Screenshot-Aufnahmen mit dem Fingerknöchel

- Klopfen Sie zweimal hintereinander in angemessener Geschwindigkeit auf dieselbe Stelle.
- Halten Sie Ihren Fingerknöchel vertikal zum Bildschirm.
- Wenn Sie mehr als einen Screenshot aufnehmen möchten, warten Sie 2 Sekunden, bevor Sie erneut auf den Bildschirm klopfen.
- Wenn eine Bildschirmschutzfolie auf dem Bildschirm angebracht ist, klopfen Sie fester auf den Bildschirm oder entfernen Sie die Bildschirmschutzfolie und versuchen Sie es erneut.

### Bildschirm aufnehmen

Zeichnen Sie Ihre Bildschirmaktivitäten in teilbaren Videos auf, um ein Tutorial zu erstellen, Ihre beeindruckenden Gaming-Fähigkeiten zu zeigen und vieles mehr.

### Bildschirmaufnahme mit einer Tastenkombination starten

Halten Sie die Ein-/Aus-Taste und die Lauter-Taste gleichzeitig gedrückt, um die Bildschirmaufnahme zu starten. Um die Aufnahme zu beenden, halten Sie beide Tasten erneut gedrückt.

### Bildschirmaufnahme mit einer Verknüpfung starten

- **1** Streichen Sie von der Statusleiste nach unten, um das Benachrichtigungsfeld zu öffnen, und streichen Sie dann erneut nach unten, um alle Verknüpfungen anzuzeigen.
- **2** Tippen Sie auf **Bildschirmrekorder**, um die Bildschirmaufnahme zu starten.
- **3** Um die Aufnahme zu beenden, tippen Sie auf den Timer oben auf dem Bildschirm.
- **4** Die Aufnahme wird in der **Galerie** gespeichert.

### Bildschirmaufnahme mit zwei Fingerknöcheln starten

- 1 Navigieren Sie zu Einstellungen > Bedienungshilfen > Verknüpfungen & Gesten > Bildschirmaufnahme und vergewissern Sie sich, dass Bildschirmaufnahme aktiviert ist.
- **2** Klopfen Sie zweimal kurz hintereinander mit zwei Fingerknöcheln auf den Bildschirm, um die Bildschirmaufnahme zu starten. Um die Aufnahme zu beenden, klopfen Sie erneut zweimal.

### Stimme während der Bildschirmaufnahme aufnehmen

Sie können das Mikrofon aktivieren, um Ihre Stimme während der Bildschirmaufnahme aufzuzeichnen.

Tippen Sie nach dem Starten einer Bildschirmaufnahme auf das Mikrofonsymbol und stellen

Sie sie sicher, dass es als 🦊 angezeigt wird. Sie können jetzt Ihre Stimme aufzeichnen.

Wenn das Mikrofon deaktiviert ist (wenn es als angezeigt wird), können Sie nur Systemtöne, wie Musik aufnehmen. Wenn Sie keine Systemtöne in Ihrer Bildschirmaufnahme wünschen, schalten Sie Ihr Gerät stumm und schalten Sie Musik und Medientöne aus, bevor Sie die Bildschirmaufnahme starten.

## **Intelligente Funktionen**

### **Easy Projection**

### **Kabellose Projektion**

Sie können Ihr Gerät drahtlos mit einem externen Display (z. B. einem Fernseher) verbinden.

- **1** Gehen Sie je nach Modell und Funktionen Ihres externen Displays wie folgt vor:
  - Wenn das externe Display Miracast unterstützt, aktivieren Sie die Drahtlosprojektion darauf.
  - Anderenfalls verwenden Sie einen drahtlosen HDMI-Adapter, um Ihr Gerät mit dem externen Display zu verbinden. Vergewissern Sie sich, dass der drahtlose HDMI-Adapter an eine Stromversorgung angeschlossen ist.

Um zu überprüfen, ob Ihr externes Display Miracast unterstützt und wie Sie die Drahtlosprojektion darauf aktivieren können, lesen Sie bitte die Bedienungsanleitung oder wenden Sie sich an den Kundendienst des Herstellers des externen Displays.

**2** Streichen Sie von der Statusleiste nach unten, um das Benachrichtigungsfeld zu öffnen,

und tippen Sie anschließend auf 🛜, um WLAN einzuschalten.

**3** Ziehen Sie das Benachrichtigungsfeld weiter nach unten, um **Drahtlosprojektion** zu aktivieren. Ihr Gerät sucht nun nach dem externen Display oder dem drahtlosen HDMI-Adapter.

Sie können auch zu Einstellungen > Weitere Verbindungen > Easy Projection navigieren und Drahtlosprojektion aktivieren.

**4** Tippen Sie auf den Namen des externen Displays oder des drahtlosen HDMI-Adapters in der Suchergebnisliste, um mit der Projektion zu beginnen.

### Desktopmodus

Um effizienter zu arbeiten, projizieren Sie den Inhalt Ihres Geräts auf ein externes Display. Streichen Sie dazu aus der Statusleiste nach unten, um das Benachrichtigungsfeld zu öffnen, und aktivieren Sie dann **DESKTOPMODUS**.

In **DESKTOPMODUS** wird die Anzeige Ihres Geräts in einem Desktop-Layout angeordnet, und Bedienabläufe auf Ihrem Gerät haben keinen Einfluss darauf, was auf dem externen Display dargestellt wird. So können Sie beispielsweise ein Dokument auf dem externen Display bearbeiten, während Sie auf Ihrem Gerät chatten. Sie müssen sich keine Sorgen um verpasste Benachrichtigungen, Anrufe oder Nachrichten machen, da Sie ggf. ein roter Punkt auf dem Benachrichtigungsfeld auf dem externen Display auf dem Laufenden hält.

### Gerät als Touchpad verwenden

Streichen Sie von der Statusleiste nach unten, um das Benachrichtigungsfeld zu öffnen. Tippen Sie anschließend auf **TOUCHPAD**. Sie haben folgende Optionen:

- Verwenden Sie die angegebenen Gesten, um Mausbefehle zu simulieren.
- Wenn keine externe Tastatur angeschlossen ist, klicken Sie auf das Texteingabefeld auf dem externen Display, um die Bildschirmtastatur zur Texteingabe einzublenden.
   Wenn eine externe Tastatur angeschlossen ist, ist die Bildschirmtastatur nicht verfügbar. In

diesem Fall müssen Sie die externe Tastatur zur Texteingabe verwenden.

### Ihr Gerät auf ein externes Display projizieren, um Ihre Arbeit zu erleichtern

In **DESKTOPMODUS** können Sie die folgenden Funktionen verwenden:

- Mehrere Fenster: Öffnen Sie mehr als ein Fenster gleichzeitig, um Multitasking zu nutzen.
- Dateiverwaltung: Speichern Sie Dateien auf dem Desktop, erstellen Sie neue Dateien oder Ordner und benennen Sie Dateien um oder löschen Sie diese.
- Schnellsuche: Suchen Sie nach Dokumenten, Multimedia-Dateien und Apps über die Suchleiste im Startmenü.
- App-Verknüpfungen erstellen: Halten Sie im Startmenü eine App gedrückt und ziehen Sie sie auf den Desktop, um eine Verknüpfung zu erstellen. Sie können auch mit der rechten Maustaste auf ein App-Symbol klicken und die Option auswählen, um eine App-Verknüpfung auf dem Desktop zu erstellen.
- Audioausgabe: Tippen Sie auf das Audioausgabesymbol in der Statusleiste und wählen Sie dann die externe Anzeige oder Ihr Gerät als Audioausgabegerät.
- App-Projektion: Berühren und halten Sie ein App-Symbol auf Ihrem Gerät, um die Projektionsoptionen anzuzeigen. Sie können jetzt die App auf das externe Display projizieren und öffnen.
- Textmarker: Verwenden Sie die Textmarker-Funktion, um projizierte Inhalte über das Touchpad zu markieren.

### Desktop-Modus beenden

Streichen Sie von der Statusleiste nach unten, um das Benachrichtigungsfeld zu öffnen. Tippen Sie anschließend auf **TELEFONMODUS**.

### **Mehrfachbildschirm-Kooperation**

### Ihr Gerät mit einem Computer verbinden

Wenn Sie Ihr Gerät mit einem Laptop verbinden, wird der Gerätebildschirm in einem Fenster auf dem Laptop-Bildschirm angezeigt, so dass Sie Ihr Gerät problemlos über Ihren Laptop bedienen können.

### Gerät und Laptop mit nur einem Tippen miteinander verbinden

**1** Stellen Sie sicher, dass Ihr Computer mit einem Huawei Share-Symbol eink-Symbol markiert ist.

- **2** Aktivieren Sie WLAN auf Ihrem Computer. Öffnen Sie den PC Manager und stimmen Sie dem Endbenutzer-Lizenzvertrag (EULA) zu.
  - Für das Verbinden mit einem Tippen ist PC Manager Version 9.0 oder später erforderlich. Für die Herstellung einer Verbindung für Mehrfachbildschirm ist PC Manager Version 10.0 oder später erforderlich.
    - Um die PC Manager-Version zu prüfen, navigieren Sie zu => Info. Navigieren Sie

zum Aktualisieren zu — > Nach Aktualisierungen suchen.

- **3** Streichen Sie auf Ihrem Gerät von der Statusleiste nach unten, um das Benachrichtigungsfeld zu öffnen, streichen Sie weiter nach unten, um alle Verknüpfungstasten anzuzeigen, und aktivieren Sie **NFC**, **WLAN** und **Bluetooth**.
- **4** Tippen Sie mit dem NFC-Bereich auf der Rückseite Ihres Geräts gegen das Huawei Share-Symbol oder Magic-link-Symbol an Ihrem Computer und lassen Sie es dort, bis Ihr Gerät vibriert oder einen Benachrichtigungston ausgibt.
- **5** Befolgen Sie die Bildschirmanweisung auf Ihrem Gerät und Computer, um den Verbindungsaufbau abzuschließen.
- *i* NFC wird nicht von allen Geräten unterstützt.

(i

A

### Gerät und Computer per Bluetooth miteinander verbinden

**1** Streichen Sie auf Ihrem Gerät von der Statusleiste nach unten, um das

2 Öffnen Sie den PC Manager (Version 10.0 oder später) auf Ihrem Computer, wählen Sie Mein Telefon und navigieren Sie zu Verbinden > Suchen. Ihr Computer startet die Suche nach Ihrem Gerät. Stellen Sie sicher, dass sich Ihr Gerät neben Ihrem Computer befindet.

Um die PC Manager-Version zu prüfen, navigieren Sie zu — > Info. Navigieren Sie

zum Aktualisieren zu — > Nach Aktualisierungen suchen.

**3** Befolgen Sie die Bildschirmanweisung auf Ihrem Gerät und Computer, um den Verbindungsaufbau abzuschließen.

### Gerät und Computer durch das Scannen eines QR-Codes miteinander verbinden

**1** Öffnen Sie den PC Manager (Version 10.0 oder später) auf Ihrem Computer, wählen Sie **Mein Telefon** und navigieren Sie zu **Verbinden** > **Scannen**.

Um die PC Manager-Version zu prüfen, navigieren Sie zu — > Info. Navigieren Sie

zum Aktualisieren zu — > Nach Aktualisierungen suchen.

- **2** Stellen Sie sicher, dass Ihr Gerät mit dem Internet verbunden ist, und verwenden Sie es zum Scannen des QR-Codes auf Ihrem Computerbildschirm.
- **3** Befolgen Sie die Bildschirmanweisung auf Ihrem Gerät und Computer, um den Verbindungsaufbau abzuschließen.

## Gerät per Kabel mit dem Computer zwecks Mehrfach-Bildschirm-Zusammenarbeit verbinden

Verbinden Sie das Gerät über ein USB-Kabel mit Ihrem Computer. Der Gerätebildschirm wird daraufhin in einem Fenster auf dem Computerbildschirm angezeigt.

- **1** Verbinden Sie das Gerät über ein USB-Kabel mit Ihrem Computer.
- 2 Tippen Sie auf Ihrem Gerät auf VERBINDEN im Dialogfeld USB-Nutzung.
- **3** Öffnen Sie auf dem Computer PC Manager (Version 10.1 oder später).

Um die PC Manager-Version zu überprüfen, navigieren Sie zu — > Info. Zum

Aktualisieren navigieren Sie zu — > Nach Aktualisierungen suchen.

- **4** Akzeptieren Sie die Verbindung auf Ihrem Gerät.
  - Wenn Sie die Verbindung auf Ihrem Gerät abgebrochen haben und die Verbindung wiederherstellen möchten, navigieren Sie in PC Manager zu Verbinden > Kabelverbindung.

### Ihr Gerät vom Computer trennen

Sie können Ihr Gerät mit einer der folgenden Methoden vom Computer trennen:

- Öffnen Sie den PC Manager auf Ihrem Computer und navigieren Sie zu Mein Telefon > Trennen.
- Streichen Sie auf Ihrem Gerät von der Statusleiste nach unten, um das Benachrichtigungsfeld zu öffnen, und tippen Sie auf TRENNEN.
- Wenn Ihr Gerät über ein USB-Kabel verbunden ist, entfernen Sie das Kabel, um Ihr Gerät vom Computer zu trennen.

### Dateien zwischen Ihrem Gerät und Computer übertragen

Nach dem Verbinden Ihres Geräts mit einem Huawei-/Honor-Computer können Sie Dateien zwischen beiden Geräten übertragen, um Ihren Arbeitsalltag bequemer und effizienter werden zu lassen.

### Dateien zwischen Telefon und Computer durch Ziehen übertragen

Nachdem Ihr Telefon mit Ihrem Computer verbunden wurde, können Sie Dateien (wie Bilder, Videos, Audiodateien, Texte, Office-Dokumente und komprimierte Pakete) mit der Maus ziehen, um sie zwischen Ihrem Telefon und Computer zu übertragen.

### Dateien von Ihrem Telefon auf Ihren Computer übertragen:

Öffnen Sie Salerie im Telefonfenster auf Ihrem Computer, klicken Sie mit der linken Maustaste auf ein Bild oder Video und halten Sie es. Wählen Sie eine oder mehrere Dateien aus, klicken und halten Sie die ausgewählten Dateien. Warten Sie, bis ein Symbol zum Ziehen von Dateien angezeigt wird, und ziehen Sie sie dann in einen Ordner auf Ihrem Computer. Öffnen Sie **Dateien** im Telefonfenster auf Ihrem Computer und ziehen Sie dann die Dateien wie oben beschrieben in einen Ordner auf Ihrem Computer.

Sie können auch Bilder oder Text in Dokumente ziehen, die auf Ihrem Computer geöffnet sind. Ziehen Sie beispielsweise ein Foto oder einen Text aus Memo im Telefonfenster in ein auf Ihrem Computer geöffnetes Office-Dokument und setzen Sie die Bearbeitung auf Ihrem Computer fort.

### Dateien von Ihrem Computer auf Ihr Telefon übertragen:

Navigieren Sie zu **Galerie** > **Alben** im Telefonfenster auf Ihrem Computer, wählen Sie mehrere Bilder oder Videos auf einmal in einem lokalen Ordner auf Ihrem Computer aus und ziehen Sie sie dann auf **Alben**.

Öffnen Sie **Dateien** im Telefonfenster auf Ihrem Computer, wählen Sie mehrere Dateien auf einmal in einem lokalen Ordner auf Ihrem Computer aus und ziehen Sie sie dann auf **Dateien**. Standardmäßig werden die von Ihrem Computer übertragenen Dateien im Ordner "Huawei Share" unter **Dateien** gespeichert. Wenn ein bestimmter Ordner unter **Dateien** geöffnet wird, werden die Dateien darin gespeichert.

Sie können auch Bilder oder Text in Dokumente ziehen, die auf Ihrem Telefon geöffnet sind. Ziehen Sie beispielsweise ein Bild auf Ihrem Computer in ein auf Ihrem Telefon geöffnetes Memoelement und bearbeiten Sie es dann auf Ihrem Telefon.

### Zugriff auf Geräte-Apps und -Dateien auf Ihrem Computer

Sobald Ihr Gerät mit Ihrem Huawei-/Honor-Computer verbunden ist, können Sie von Ihrem Gerät aus auf Apps und Dateien auf Ihrem Computer zugreifen, ohne ständig zwischen beiden Geräten hin und her wechseln zu müssen.

### Im Gerätefenster auf Ihrem Computer navigieren

#### Im Fenster eine App öffnen/beenden und auf Webseiten browsen

- Eine App öffnen: Klicken Sie auf eine App im Fenster, um sie zu öffnen.
- Auf Seiten browsen: Scrollen Sie mit dem Mausrad, um auf Webseiten zu browsen und zwischen Bildschirmen Ihres Geräts zu wechseln, die im Fenster angezeigt werden.
- Eine App beenden: Drücken Sie die ESC-Taste auf der Computertastatur, um die im Fenster geöffnete App zu beenden.

#### Verwenden Sie die Tastatur, um Nachrichten auf Ihrem Gerät schnell zu beantworten

- Text eingeben: Verwenden Sie die Eingabemethode des Computers, um Text im Fenster einzugeben, z. B. zum Senden von SMS-Nachrichten und Erstellen von E-Mails.
- Text kopieren und einfügen: Drücken Sie Strg+C auf der Computertastatur, um Text zu kopieren, und drücken Sie auf Strg+V, um den Text im Fenster einzufügen.
- Nachrichten schnell senden: Drücken Strg+Eingabe, um die im Fenster bearbeitete Nachricht schnell zu senden.

#### Das Gerätefenster immer vorne anzeigen

Klicken Sie oben im Fenster auf 🔀, um es vorne auf dem Computerbildschirm zu fixieren. Klicken Sie erneut darauf, um es von der Vorderseite zu lösen.

### Inhalt der Zwischenablage zwischen Ihrem Gerät und einem Computer teilen

- 1 Öffnen Sie PC Manager (Version 9.1 oder später) auf dem Computer, navigieren Sie zu Mein Telefon > Aktivieren und befolgen Sie anschließend die Bildschirmanweisungen, um Ihrem Computer den Datenzugriff auf Ihr Gerät zu gewähren. Wenn Aktiviert auf dem Bildschirm angezeigt wird, bedeutet dies, dass diese Funktion bereits standardmäßig aktiviert ist.
- **2** Auf Ihrem Gerät kopierter Text kann anschließend auf Ihrem Computer eingefügt werden und umgekehrt.

Klicken Sie auf das PC Manager-Symbol in der unteren rechten Ecke des Computerbildschirms und wählen Sie **Zwischenablage** aus, um den kopierten Text anzuzeigen.

### Sprach- oder Videoanrufe auf Ihrem Gerät über einen Laptop annehmen

Sobald Ihr Gerät für die Mehrfachbildschirm-Kooperation mit einem Laptop verbunden ist, können Sie Sprach- und Videoanrufe über Ihren Laptop annehmen.

Nachdem Sie Anrufe in Apps wie WeChat im Gerätefenster auf dem Laptop angenommen haben, wird die Stimme über den Laptop oder das Audioausgabegerät (wie ein Headset oder Lautsprecher) ausgegeben, das mit dem Laptop verbunden ist.

*i* Stellen Sie sicher, dass PC Manager 10.1 oder später auf dem Laptop installiert wurde.

### Apps auf einem Laptop zum Öffnen von Dateien auf Ihrem Gerät verwenden

Sobald Ihr Gerät für die Mehrfachbildschirm-Kooperation mit einem Laptop verbunden ist, können Sie Apps auf dem Laptop verwenden, um Dateien auf Ihrem Gerät zu öffnen und zu bearbeiten.

- Dokumente: Sie können eine Office-App auf Ihrem Laptop verwenden, wie Microsoft Office.
- Bilder: Sie können eine App zum Anzeigen oder Bearbeiten von Bildern auf Ihrem Laptop verwenden, wie Photoshop.
- Audio- und Videodateien: Sie können einen Audio- und Video-Player auf Ihrem Laptop verwenden, wie den Windows Media Player.
- Webseiten: Sie können einen Browser auf Ihrem Laptop verwenden, wie den Internet Explorer.
- Komprimierte Dateien: Sie können eine Dekomprimierungs-App auf Ihrem Laptop verwenden, wie WinRAR.
- *i* Stellen Sie sicher, dass PC Manager 10.1 oder später auf dem Laptop installiert wurde.

### Gerätebenachrichtigungen auf einem Laptop anzeigen

Sobald Ihr Gerät für die Multi-Screen-Interaktion mit einem Laptop verbunden wurde, werden auf Ihrem Gerät empfangene Benachrichtigungen in der **Nachrichtenzentrale** von PC Manager angezeigt, wo Sie sie anzeigen und verwalten können. Dies gilt nur für PC Manager ab Version 10.1.

- **1** Klicken Sie auf das PC Manager-Symbol in der unteren rechten Ecke des Laptop-Bildschirms.
- **2** Öffnen Sie die Gerätebenachrichtigungen, die unter **Nachricht** angezeigt werden und zeigen Sie sie im Gerätefenster auf dem Laptop-Bildschirm an.

## Kamera und Galerie

### Fotos aufnehmen

### Fotos aufnehmen

- 1 Öffnen Sie <sup>O</sup>Kamera.
- **2** Anschließend haben Sie folgende Möglichkeiten:
  - Fokus: Tippen Sie auf die Stelle, die Sie fokussieren möchten.
     Halten Sie den Bildsucher für das getrennte Einstellen von Fokus und Messung gedrückt und ziehen Sie den einzelnen Rahmen oder Ring an die gewünschte Position.
  - Helligkeit einstellen: Tippen Sie auf den Bildsucher. Wenn das Symbol neben dem Fokusrahmen angezeigt wird, ziehen Sie es nach oben oder nach unten.
  - Vergrößern und verkleinern: Ziehen Sie im Bildsucher zwei Finger zusammen/ auseinander oder ziehen Sie den Zoom-Slider.
  - Kameramodus auswählen: Streichen Sie in den Kameramodus-Optionen nach links oder rechts.
  - Blitz ein- oder ausschalten: Tippen Sie auf und wählen Sie 4 (Autom.), 4
     (Ein), (Aus) oder (Immer ein) aus.

Einige Funktionen sind nur bei Verwendung der Rückkamera verfügbar.

**3** Tippen Sie auf  $\bigcirc$ , um ein Foto aufzunehmen.

### Serienfotos aufnehmen

Nehmen Sie mit dem Serienaufnahmemodus mehrere Fotos in rascher Folge auf, um das Beste auszuwählen und zu behalten.

Die Serienaufnahme ist nur bei Verwendung der Rückkamera verfügbar.

- **1** Öffnen Sie **Kamera** und wählen Sie den **Foto**-Modus aus.
- **2** Halten Sie gedrückt oder drücken Sie auf eine der Lautstärketasten, um eine Serienaufnahme zu starten.

Während der Aufnahme sehen Sie einen Zähler, der angibt, wie viele Fotos bereits aufgenommen wurden.

**3** Lassen Sie los, um die Aufnahme zu beenden.

Wenn Sie fertig sind, wählen Sie die Fotos aus der Serienaufnahme aus, die Sie behalten möchten.

1 Öffnen Sie <sup>送</sup>Galerie.

- **2** Tippen Sie auf ein Serienfoto (das mit markiert wird) und tippen Sie anschließend
- **3** Streichen Sie durch die Serienfotos, wählen Sie diejenigen aus, die Sie behalten möchten, tippen Sie anschließend auf und befolgen Sie die Bildschirmanweisungen.
- **4** Halten Sie zum Löschen des ganzen Serienfotos das Foto gedrückt und tippen Sie anschließend auf  $\widehat{\mathbb{W}}$ .

### **Getaktete Fotos**

Sie können über den Timer der Kamera eine Zeitverzögerung festlegen, damit Sie eine Position einnehmen können, nachdem Sie auf den Auslöser getippt haben.

- **1** Öffnen Sie **Kamera**.
- **2** Navigieren Sie zu Sie **> Timer** und wählen Sie eine Verzögerungsoption aus.
- **3** Kehren Sie zum Bildsucher zurück und tippen Sie auf die Verschluss-Schaltfläche. Ihr Gerät nimmt ein Foto auf, nachdem der Countdown abgelaufen ist.

### Fotos per Sprachbefehl aufnehmen

Sie können mit Ihrer Stimme Fotos aufnehmen, ohne den Auslöser betätigen zu müssen.

- 1 Öffnen Sie Kamera.
- 2 Navigieren Sie zu > Audiosteuerung, aktivieren Sie Audiosteuerung und wählen Sie eine Audiosteuerungsoption aus.
- **3** Gehen Sie zurück zum Bildsucher und sagen Sie den gewünschten Befehl, um ein Foto aufzunehmen.

### **AI-Kamera**

### Al-Kamera

AI Kamera ist eine vorinstallierte Kamerafunktion, die Ihnen mit einer intelligenten Erkennung von Objekten und Szenen und einer entsprechenden Optimierung der Kameraeinstellungen hilft, bessere Fotos aufzunehmen.

AI-Kamera ist in der Lage, eine Vielzahl von verschiedenen Szenen wie Bühnen, Strände, blauer Himmel, Pflanzen und Text zu identifizieren.

- 1 Öffnen Sie 🦲 Kamera und wählen Sie den Foto-Modus aus.
- **2** Tippen Sie auf (a), um sicherzustellen, dass AI-Kamera aktiviert ist.
- **3** Rahmen Sie das Motiv im Bildsucher. Sobald AI-Kamera erkennt, was Sie fotografieren, wird automatisch ein Modus vorgeschlagen (z. B. Porträt, Pflanzen oder Text).

4 Um den empfohlenen Modus zu deaktivieren, tippen Sie auf X neben dem Modustext oder tippen Sie auf (A), um Al-Kamera zu deaktivieren.

### Zoomen, um Fotos aufzunehmen

### Fotos mit verschiedenen Zoomeinstellungen aufnehmen

Mit den Zoom-Fähigkeiten der Kamera Ihres Geräts können Sie mehr von einem Szenario oder Fernaussichten aufnehmen.

### Weitwinkel-Fotos aufnehmen

- **1** Öffnen Sie Kamera und wählen Sie den Foto-Modus aus.
- **2** Tippen Sie auf (a), um sicherzustellen, dass Master AI aktiviert ist.
- **3** Richten Sie die Kamera auf das Motiv, von dem Sie ein Foto aufnehmen möchten. Die Kamera empfiehlt automatisch den Superweitwinkel-Modus, wenn sie ein Gebäude erkennt. Tippen Sie auf **Weit**, um einen weiteren Bildwinkel zu erhalten. Sie können auch den Zoom-Slider im Bildsucher ziehen oder zusammen-/ auseinanderziehen, um die Zoomstufe einzustellen. Ein niedrigerer Wert führt zu einem weiteren Bildwinkel.
- **4** Tippen Sie auf <sup>(O)</sup>, um ein Foto aufzunehmen.

### Fotos aus der Ferne aufnehmen

- **1** Öffnen Sie Kamera und wählen Sie den Foto-Modus aus.
- **2** Richten Sie die Kamera auf das entfernte Motiv, von dem Sie ein Foto aufnehmen möchten. Ziehen Sie den Zoom-Slider oder ziehen Sie Ihre Finger zusammen/auseinander, um den Zoom einzustellen.
- **3** Tippen Sie im Bildsucher auf die Stelle, die Sie fokussieren möchten. Wenn die Kamera fokussiert hat, tippen Sie auf  $\bigcirc$ .

### Super-Makro

### Super-Makro

Der Super-Makro-Modus erleichtert Nahaufnahmen von kleinen Objekten wie Tautropfen und Blättern sowie anderen Alltagsobjekten, um Details hervorzuheben, die mit bloßem Auge leicht übersehen werden können.

**1** Navigieren Sie zu Kamera > Mehr und wählen Sie den Super-Makro-Modus aus.

**2** Tippen Sie auf , um ein Foto aufzunehmen.

### Sticker zu Fotos hinzufügen

### Sticker zu Fotos hinzufügen

Fügen Sie ein Wasserzeichen hinzu, z. B. Zeit, Ort, Wetter oder Stimmung, um Ihr Foto aufzuwerten.

**1** Navigieren Sie zu Kamera > Mehr > Sticker.

Wenn dieser Modus nicht vorhanden ist, tippen Sie auf  $\stackrel{\checkmark}{\rightharpoonup}$  und laden Sie dann **Sticker** herunter.

- **2** Tippen Sie auf  $\stackrel{\Omega}{=}$  und wählen Sie ein Wasserzeichen aus. Das ausgewählte Wasserzeichen wird im Bildsucher angezeigt.
- **3** Ziehen Sie das Wasserzeichen, um seine Position ändern. Sie können auch den Text mancher Wasserzeichen bearbeiten.
- **4** Tippen Sie auf O, um ein Foto aufzunehmen.

### **Pro-Modus**

### **Profi-Modus**

Im Pro-Modus können Sie Fokus-Modus, Messung, Belichtungskorrektur uvm. für Aufnahmen vollständig steuern, sodass die Fotos und Videos professioneller wirken.

Einige der oben genannten Einstellungen sind nicht verfügbar, wenn Sie Videos im Pro-Modus aufnehmen.

- **1** Öffnen Sie Kamera > Mehr und wählen Sie den Pro-Modus aus.
- **2** Passen Sie die Kameraeinstellungen so an, dass Sie einzigartige und professionell wirkende

Fotos aufnehmen. Sie können Videos in hoher Qualität auch durch Tippen auf aufnehmen.

• Messmodus anpassen: Tippen Sie auf **M** und wählen Sie einen Messmodus aus.

| Messmodus  | Beschreibung                                                                                       |
|------------|----------------------------------------------------------------------------------------------------|
| ( ) Matrix | Misst das Licht im gesamten Bildrahmen. Eignet sich<br>für Aufnahmen von natürlichen Landschaften. |
| (•) Mitte  | Wichtet die Lichtwerte in der Bildschirmmitte stärker.<br>Eignet sich für Porträtaufnahmen.        |

| Messmodus | Beschreibung                                         |
|-----------|------------------------------------------------------|
| •         | Konzentriert sich auf das Licht in einem kleinen     |
| Spot      | Bereich auf dem Bildschirm, beispielsweise die Augen |
|           | einer Person.                                        |

- ISO-Empfindlichkeit anpassen: Tippen Sie auf **ISO** und ziehen Sie den Slider. Erhöhen Sie bei schlechten Lichtverhältnissen die ISO-Empfindlichkeit. Verringern Sie in gut beleuchteten Umgebungen die ISO-Empfindlichkeit, um Bildrauschen zu vermeiden.
- Verschlusszeit anpassen: Tippen Sie auf S und ziehen Sie den Slider.
   Die Verschlusszeit wirkt sich darauf aus, wie viel Lichtmenge in das Kameraobjektiv eintritt. Wenn Sie unbewegte Szenen oder Porträts aufnehmen, arbeiten Sie mit längeren Verschlusszeiten. Wenn Sie bewegte Szenen oder Objekte aufnehmen, verwenden Sie kürzere Verschlusszeiten.
- EV-Belichtungskorrektur anpassen: Tippen Sie auf EV und ziehen Sie den Slider.
   Erhöhen Sie den EV-Wert bei schlechten Lichtverhältnissen und erhöhen Sie den Wert in gut beleuchteten Umgebungen.

| Fokussierungsmodus    | Anzuwendendes Szenario                                     |
|-----------------------|------------------------------------------------------------|
| AF-S (einfach)        | Stationäre Motive                                          |
| AF-C (kontinuierlich) | Bewegte Motive                                             |
| MF (manuell)          | Tippen Sie auf das Motiv, auf das Sie fokussieren möchten. |

Fokus anpassen: Tippen Sie auf **AF** und wählen Sie einen Fokussierungsmodus aus.

Farbstich einstellen: Tippen Sie auf **WB** und wählen Sie einen Modus aus.

Wählen Sie bei hellem Licht die Option aus. Wählen Sie bei schlechten

Tippen Sie auf , um die Farbtemperatur einzustellen.

Hohe Auflösung verwenden: Tippen Sie auf <sup>4</sup>, um ein Foto mit der höchstmöglichen Auflösung aufzunehmen.

Wenn diese Funktion aktiviert ist, lässt die Kamera kein Vergrößern oder Verkleinern zu.

RAW-Formatbilder speichern: Im RAW-Format werden mehr Details festgehalten. Außerdem steht Ihnen eine Vielzahl von Nachbearbeitungsoptionen zur Verfügung.

Tippen Sie auf dem Pro-Modus-Bildschirm auf <sup>RW</sup>, um RAW zu aktivieren. Danach werden Fotos, die Sie aufnehmen, im RAW- und im Standardformat gespeichert. RAW-Formatbilder werden im RAW-Fotoalbum in der **Galerie** gespeichert. Fotos nehmen im RAW-Format mehr Speicherplatz ein als Fotos im Standardformat. Stellen Sie sicher, dass Ihr Gerät über ausreichend Speicherplatz verfügt.

- **3** Tippen Sie auf die Verschluss-Schaltfläche, um ein Foto oder Video aufzunehmen.

### Zeitlupenaufnahme

### Zeitlupenaufnahme

Verwenden Sie den Zeitlupenmodus, um flüchtige Momente in allen Details festzuhalten. Passen Sie die Zeitlupengeschwindigkeit an, je nachdem, wie langsam Ihr Material wirken soll.

- 32x-Super-Zeitlupe: Wenn die Kamera ein sich bewegendes Objekt im Bildsucher erkennt, nimmt sie ein episches Video in Superzeitlupe auf. Dieser Modus eignet sich f
  ür Aufnahmen von sehr schnellen Bewegungen, wie z. B. platzende Blasen und spritzendes Wasser.
- 4x- oder 8x-Zeitlupe: Sie können die Gesamtaufnahmedauer und die Länge des Zeitlupenbereichs anpassen. Dieser Modus eignet sich für die detaillierte Aufnahme schneller Bewegungen, wie z. B. Tauchen und Fußballspielen.

#### Zeitlupenvideos mit 32x aufnehmen

- **1** Navigieren Sie zu Kamera > Mehr und tippen Sie dann auf **Zeitlupe**.
- 2 Stellen Sie sicher, dass die Geschwindigkeit **32X** beträgt und die Bewegungserkennung aktiviert ist (**C** muss oben auf dem Bildschirm angezeigt werden).
- **3** Rahmen Sie das Motiv im Bildsucher und tippen Sie dann auf , um mit der Aufnahme zu beginnen. Wenn die Kamera ein sich bewegendes Objekt im Bildsucher erkennt, nimmt sie ein episches Video in Superzeitlupe auf.

Um ein Video manuell aufzunehmen, berühren Sie 💟, um die Bewegungserkennung zu

deaktivieren, und berühren Sie dann O, um die Aufnahme zu starten.

#### Zeitlupenvideos aufnehmen

- **1** Navigieren Sie zu Kamera > Mehr und tippen Sie dann auf **Zeitlupe**.
- **2** Berühren Sie 🥶 und wählen Sie eine Geschwindigkeit aus.
- **3** Berühren Sie , um die Aufnahme zu starten.
- **4** Berühren Sie , um die Aufnahme zu beenden.

### **Zeitraffer-Foto**

### **Zeitraffer-Foto**

Sie können die Zeitraffer verwenden, um Bilder langsam über mehrere Minuten oder sogar Stunden aufzunehmen und sie dann zu einem kurzen Video zu verdichten. Auf diese Weise können Sie die Schönheit des Wandels einfangen - blühende Blumen, im Wind treibende Wolken und vieles mehr.

- **1** Navigieren Sie zu Kamera > Mehr und tippen Sie dann auf **Zeitraffer**.
- **2** Bringen Sie Ihr Gerät in Position. Um Verwacklungen der Kamera zu vermeiden, verwenden Sie ein Stativ, um Ihr Gerät ruhig zu halten.
- **3** Tippen Sie auf , um die Aufnahme zu starten. Wenn keine Aufnahmedauer festgelegt
  - ist, tippen Sie auf , um die Aufnahme zu beenden.

Das aufgenommene Video wird automatisch in der Galerie gespeichert.

## Apps

## Spiegel

### Spiegel

Sie können Ihr Gerät als Spiegel verwenden, um Ihr Aussehen zu prüfen.

Navigieren Sie zu **Werkzeuge** > **Spiegel**. Anschließend haben Sie folgende Möglichkeiten:

- Vergrößern oder verkleinern: Ziehen Sie den Zoom-Slider im unteren Bereich. Sie können auch zweimal auf den Bildschirm tippen, um zu vergrößern, und erneut zweimal tippen, um die ursprüngliche Ansicht wiederherzustellen.
- Das Bild speichern: Tippen Sie auf den Bildschirm, um das aktuelle Bild zu pausieren. Tippen Sie erneut auf den Bildschirm, um fortzufahren. Wenn das Bild pausiert ist, tippen Sie zum Speichern des Bilds auf . Sie finden das gespeicherte Bild in der Galerie.
- Helligkeit des Spiegels einstellen: Tippen Sie oben auf dem Bildschirm auf + oder -.
- Den Bildschirm in Nebel hüllen: Tippen Sie auf ? und aktivieren Sie **Pusten**. Pusten Sie anschließend in das Mikrofon, um den Bildschirm in Nebel zu hüllen. Wischen Sie über den Bildschirm, um den Nebel zu entfernen.
- Den Spiegelrahmen ändern: Tippen Sie auf , um zu einem anderen Rahmen zu wechseln.
- Einen zerbrochenen Spiegel-Effekt erzeugen: Halten Sie den Bildschirm gedrückt, um den Spiegel zusammen mit einem Soundeffekt zu "zerbrechen". Tippen Sie erneut auf den Bildschirm, um den Spiegel zu "reparieren".

## Einstellungen

### **Mobile Daten**

### Dual-SIM konfigurieren

Wenn zwei SIM-Karten in Ihr Gerät eingesetzt sind, können Sie eine als die Standard-SIM-Karte für mobile Daten und die andere als die Standard-SIM-Karte für Anrufe festlegen oder eine Rufumleitung zwischen den beiden SIM-Karten einrichten.

**i** Diese Funktion gilt nur für Dual-SIM-Geräte.

## Eine Standard-SIM-Karte für mobile Daten und eine Standard-SIM-Karte für Anrufe festlegen

Navigieren Sie zu Einstellungen > Mobilfunknetz > SIM-Verwaltung und legen Sie SIM 1 oder SIM 2 als die Standard-SIM-Karte für mobile Daten oder die Standard-SIM-Karte für Anrufe fest.

### Rufumleitung zwischen SIM-Karten aktivieren

Nach der Aktivierung der Rufumleitung zwischen SIM-Karten werden eingehende Anrufe, die auf einer nicht verfügbaren SIM-Karte eingehen, auf die andere SIM-Karte weitergeleitet.

- *i* Diese Funktion erfordert die Unterstützung durch Ihren Mobilfunkanbieter. Nähere Angaben dazu erhalten Sie von Ihrem Anbieter.
- 1 Navigieren Sie zu Einstellungen > Mobilfunknetz > SIM-Verwaltung > Rufumleitung zwischen SIM-Karten.
- Wählen Sie einen Rufumleitungsmodus aus und schalten Sie den entsprechenden Schalter ein.
   Die Rufumleitung zwischen SIM-Karten ist aktiviert, wenn beide Schalter eingeschaltet

Die Rufumleitung zwischen SIM-Karten ist aktiviert, wenn beide Schalter eingeschalte sind.

### Persönlicher Hotspot

- **1** Navigieren Sie zu Einstellungen > Mobilfunknetz > Persönlicher Hotspot.
- 2 Legen Sie Gerätename und Passwort fest.
- **3** Im Falle von mobilen Daten können Sie ein mobiles Datenlimit für eine einzelne Sitzung festlegen. Navigieren Sie zu **Mehr** > **Datenlimit** und legen Sie das Limit fest. Wenn dieses Limit erreicht wurde, deaktiviert Ihr Gerät den Hotspot automatisch.
- **4** Aktivieren Sie **Persönlicher Hotspot** und Ihr Gerät wird Ihre mobilen Daten oder das WLAN-Netzwerk, mit dem Sie derzeit verbunden sind, mit anderen Geräten teilen.

### Ihre Netzwerkverbindung über Bluetooth teilen

- 1 Navigieren Sie zu Einstellungen > Bluetooth, aktivieren Sie Bluetooth, wählen Sie ein Gerät aus und befolgen Sie anschließend die Bildschirmanweisungen, um den Kopplungsvorgang abzuschließen.
- **2** Navigieren Sie zu Einstellungen > Mobilfunknetz > Persönlicher Hotspot > Mehr und aktivieren Sie Bluetooth-Tethering.
- **3** Tippen Sie auf dem **Bluetooth**-Einstellungsbildschirm des gekoppelten Geräts auf neben dem Namen Ihres Geräts und aktivieren Sie anschließend **Internetzugriff**, um eine Internetverbindung herzustellen und Ihre Netzwerkverbindung zu teilen.

#### Ihre Netzwerkverbindung über USB teilen

- **1** Verbinden Sie das Gerät über ein USB-Kabel mit Ihrem Computer.
- 2 Navigieren Sie auf Ihrem Einstellungen > Mobilfunknetz > Persönlicher Hotspot > Mehr zu USB-Tethering und aktivieren Sie, um Ihre Mobildaten oder das WLAN-Netzwerk zu teilen.

### Weitere Verbindungen

### NFC

Near Field Communication (NFC) ist eine drahtlose Kommunikationstechnologie mit kurzer Reichweite, die es mobilen und anderen elektronischen Geräten ermöglicht, sich auf unzählige Arten zu verbinden.

 Aktivieren Sie Lesen und Schreiben/P2P auf dem NFC-Einstellungsbildschirm, sofern verfügbar. Diese Funktion kann je nach Anbieter variieren.
 NFC wird nicht von allen Geräten unterstützt.

#### NFC aktivieren oder deaktivieren

Sie können NFC wie folgt aktivieren oder deaktivieren:

• Streichen Sie von der Statusleiste nach unten, um das Benachrichtigungsfeld zu öffnen, und streichen Sie dann weiter nach unten, um alle Verknüpfungstasten anzuzeigen. Tippen Sie

auf **IN**, um **NFC** zu aktivieren oder zu deaktivieren. Halten Sie den Schalter gedrückt, um zum Einstellungsbildschirm **NFC** zu gelangen.

 Navigieren Sie zu Einstellungen > Weitere Verbindungen > NFC und aktivieren oder deaktivieren Sie den Schalter NFC.

#### Schnelle Zahlungen mit NFC vornehmen

Wenn Sie eine Zahlungs-App (z. B. Alipay oder WeChat) auf Ihrem Gerät installiert und den Zahlungsdienst aktiviert haben, können Sie mit NFC bezahlen.

- 1 Navigieren Sie zu Einstellungen > Weitere Verbindungen > NFC und aktivieren Sie NFC.
- **2** Tippen Sie auf **Standard-App** auf dem **NFC** Einstellungsbildschirm und wählen Sie dann eine Standardzahlungs-App wie WeChat aus.
- **3** NFC-Zahlungen in der Zahlungs-App aktivieren. Beispiel: Navigieren Sie in WeChat zu **Mich > Einstellungen > Allgemein** und aktivieren Sie **NFC Aktivieren**.
- **4** Halten Sie den NFC-Sensor (in der Nähe der rückseitigen Kamera) Ihres Geräts gegen den eines POS-Terminals, um automatisch in den Zahlungsbildschirm zu gelangen. Schließen Sie die Zahlung mit einem Passwort oder Fingerabdruck ab.

### **Kabellose Projektion**

Sie können Ihr Gerät drahtlos mit einem externen Display (z. B. einem Fernseher) verbinden.

- **1** Gehen Sie je nach Modell und Funktionen Ihres externen Displays wie folgt vor:
  - Wenn das externe Display Miracast unterstützt, aktivieren Sie die Drahtlosprojektion darauf.
  - Anderenfalls verwenden Sie einen drahtlosen HDMI-Adapter, um Ihr Gerät mit dem externen Display zu verbinden. Vergewissern Sie sich, dass der drahtlose HDMI-Adapter an eine Stromversorgung angeschlossen ist.

Um zu überprüfen, ob Ihr externes Display Miracast unterstützt und wie Sie die Drahtlosprojektion darauf aktivieren können, lesen Sie bitte die Bedienungsanleitung oder wenden Sie sich an den Kundendienst des Herstellers des externen Displays.

**2** Streichen Sie von der Statusleiste nach unten, um das Benachrichtigungsfeld zu öffnen, und tippen Sie anschließend auf **?**, um **WLAN** einzuschalten.

3 Ziehen Sie das Benachrichtigungsfeld weiter nach unten, um Drahtlosprojektion zu aktivieren. Ihr Cerät sucht nun nach dem externen Display oder dem drahtlosen HDN

aktivieren. Ihr Gerät sucht nun nach dem externen Display oder dem drahtlosen HDMI-Adapter.

Sie können auch zu Einstellungen > Weitere Verbindungen > Easy Projection navigieren und Drahtlosprojektion aktivieren.

**4** Tippen Sie auf den Namen des externen Displays oder des drahtlosen HDMI-Adapters in der Suchergebnisliste, um mit der Projektion zu beginnen.

### Huawei Beam

Sie können den NFC-Sensor von zwei Huawei-Geräten aneinander halten, um schnell Daten zwischen ihnen zu übertragen, ohne die Geräte koppeln oder zur Bestätigung tippen zu müssen.

Aktivieren Sie Lesen und Schreiben/P2P auf dem NFC-Einstellungsbildschirm, sofern verfügbar. Diese Funktion kann je nach Anbieter variieren.
NFC wind nicht von allen Cavitan unterstützt.

NFC wird nicht von allen Geräten unterstützt.

**1** Navigieren Sie zu Einstellungen > Weitere Verbindungen und aktivieren Sie NFC und Huawei Beam auf den Geräten von Sender und Empfänger.

**2** Halten Sie auf dem Sendegerät eine Datei gedrückt, wählen Sie die zu teilenden Dateien

aus, tippen Sie auf *und* wählen Sie **Huawei Beam** aus.

Die Vorgänge können variieren, wenn Sie Dateien direkt über Apps teilen.

- **3** Halten Sie die beiden Geräte entsperrt und die Bildschirme eingeschaltet und halten Sie die NFC-Sensoren (in der Nähe der Rückkamera) der beiden Geräte aneinander, bis ein Signalton ertönt und sich der Freigabebildschirm verkleinert. Dies bedeutet, dass die Verbindung erfolgreich war und mit der Dateiübertragung begonnen wurde.
  - 🚯 Nach begonnener Übertragung können Sie die beiden Geräte wieder voneinander trennen. Diese dürfen aber nicht mehr als 10 cm voneinander entfernt werden.

### Anzeige&Helligkeit

### Helligkeit, Farbe und Farbtemperatur

Sie können die Bildschirmhelligkeit, den Farbmodus und die Farbtemperatur wie gewünscht einstellen.

### Bildschirmhelligkeit automatisch einstellen

Navigieren Sie zu Einstellungen > Anzeige & Helligkeit und aktivieren Sie Automatisch. Ihr Gerät stellt abhängig von den Lichtverhältnissen in der Umgebung automatisch die Bildschirmhelligkeit ein.

### Bildschirmhelligkeit manuell einstellen

Sie können die Bildschirmhelligkeit manuell über eine der folgenden Methoden einstellen:

• Streichen Sie von der Statusleiste nach unten, um das Benachrichtigungsfeld zu öffnen.

Ziehen Sie dann im Abschnitt - den Slider, um die Bildschirmhelligkeit einzustellen.

• Navigieren Sie zu Einstellungen > Anzeige & Helligkeit. Ziehen Sie dann im Abschnitt -Ò- den Slider, um die Bildschirmhelligkeit einzustellen.

### Farbmodus einstellen

Navigieren Sie zu Einstellungen > Anzeige & Helligkeit > Farbmodus und -temperatur und wählen Sie den gewünschten Farbmodus aus. Der Modus Normal ist angenehmer für Ihre Augen und wird daher empfohlen.

- Normal: natürliche Farbtöne
- Lebhaft: lebendige Farbtöne

### Farbtemperatur einstellen

Navigieren Sie zu Sie **Einstellungen > Anzeige & Helligkeit > Farbmodus und -temperatur** und wählen Sie die gewünschte Farbtemperatur aus. **Standard** und **Warm** sind angenehmer für Ihre Augen und werden daher empfohlen.

- Standard: natürlicher Farbton
- Warm: gelblicher Farbton
- Kalt: weißlicher Farbton
- Sie können auf eine beliebige Stelle innerhalb des Farbkreises tippen oder den Punkt zur Einstellung der Farbtemperatur ziehen.

### Augen-schonen-Modus

Der Modus "Augen schonen" reduziert effektiv blaues Licht und stellt den Bildschirm auf wärmere Farben ein, um die Augen zu entlasten und Ihr Sehvermögen zu schützen.

- Ruhen Sie Ihre Augen nach jeweils 30 Minuten Bildschirmzeit mindestens 10 Minuten lang aus.
  - Sehen Sie in die Ferne, um die Fokussierungsmuskeln Ihrer Augen anzupassen und Ihre Augen zu entlasten.
  - Eine gute Pflege der Sehgewohnheiten schützt Ihr Sehvermögen und beugt Kurzsichtigkeit vor.

### Aktivieren oder Deaktivieren des Sehkomfortmodus

• Streichen Sie von der Statusleiste nach unten, um das Benachrichtigungsfeld zu öffnen, und streichen Sie dann erneut nach unten, um alle Verknüpfungen anzuzeigen. Tippen Sie auf

• um **Augen schonen** zu aktivieren oder zu deaktivieren. Halten Sie • gedrückt, um auf den **Augen schonen**-Einstellungsbildschirm zuzugreifen.

 Navigieren Sie zu Einstellungen > Anzeige & Helligkeit > Augen schonen und aktivieren oder deaktivieren Sie Ganztägig aktivieren.

Nachdem **Augen schonen** aktiviert ist, wird <sup>()</sup> in der Statusleiste angezeigt und der Bildschirm nimmt durch die Abgabe von weniger blauem Licht einen Gelbton an.

### Zeitplan für den Modus "Augen schonen" festlegen

Navigieren Sie zu Einstellungen > Anzeige & Helligkeit > Augen schonen, aktivieren Sie Planmäßig, stellen Sie dann Startzeit und Endzeit wie gewünscht ein.

### Augen-schonen-Modus anpassen

Navigieren Sie zu Einstellungen > Anzeige & Helligkeit > Augen schonen, aktivieren Sie Ganztägig aktivieren oder richten Sie Planmäßig ein und richten Sie den Slider unter Filterstufe aus, um die Menge an blauem Licht anzupassen, das herausgefiltert werden soll.

### Vollbildanzeige

#### Vollbildanzeige anwenden

- Die meisten auf Ihrem Gerät installierten Apps passen sich automatisch an die korrekte Darstellung im Vollbildmodus an.
- Für Anwendungen, bei denen dies nicht geschieht, navigieren Sie zu Einstellungen > Anzeige & Helligkeit > Weitere Anzeigeeinstellungen > Vollbildanzeige und aktivieren Sie die entsprechenden Schalter. Das Aktivieren der Option Vollbildanzeige kann dazu führen, dass einige Apps nicht korrekt angezeigt werden, z. B. weil sie fälschlicherweise gestreckt werden.

### **Biometrie&Passwort**

### Fingerabdruck-ID

Sie können einen Fingerabdruck registrieren und dann mit diesem den Bildschirm entsperren und auf Ihren Safe, die App-Sperre und vieles mehr zuzugreifen.

### Fingerabdruck registrieren

- 1 Navigieren Sie zu Einstellungen > Biometrie & Passwort > Fingerabdruck-ID und befolgen Sie die Anweisungen zum Einrichten oder Eingeben des Sperrbildschirm-Passworts.
- **2** Tippen Sie auf **Neuer Fingerabdruck**, um mit der Registrierung Ihres Fingerabdrucks zu beginnen.
- **3** Legen Sie Ihre Fingerspitze auf den Fingerabdrucksensor. Wenn Sie eine Vibration spüren, heben Sie Ihren Finger und drücken Sie erneut. Bewegen Sie Ihren Finger, um verschiedene Teile davon zu erfassen.
- **4** Wenn die Registrierung abgeschlossen ist, tippen Sie auf **OK**.

Sie können nun Ihren Finger auf den Fingerabdrucksensor legen, um den Bildschirm zu entsperren.

#### Fingerabdruck umbenennen oder löschen

1 Navigieren Sie zu Einstellungen > Biometrie & Passwort > Fingerabdruck-ID und geben Sie Ihr Sperrbildschirm-Passwort ein.

**2** Tippen Sie im Abschnitt **Fingerabdruckliste** auf einen registrierten Fingerabdruck, um diesen umzubenennen oder zu löschen.

### Fingerabdruck identifizieren

Die Fingerabdruckidentifizierung ermöglicht es Ihnen, Ihre Finger mit den registrierten Fingerabdrücken abzugleichen.

- 1 Navigieren Sie zu Einstellungen > Biometrie & Passwort > Fingerabdruck-ID und geben Sie Ihr Sperrbildschirm-Passwort ein.
- 2 Tippen Sie im Abschnitt Fingerabdruckliste auf Fingerabdruck identifizieren.
- **3** Berühren Sie den Fingerabdrucksensor mit dem Finger. Der erkannte Fingerabdruck wird hervorgehoben.

### Per Fingerabdruck auf den Tresor zugreifen

- 1 Navigieren Sie zu Einstellungen > Biometrie & Passwort > Fingerabdruck-ID und geben Sie Ihr Sperrbildschirm-Passwort ein.
- **2** Aktivieren Sie den Schalter für **Auf Tresor zugreifen** und befolgen Sie die Bildschirmanweisungen, um Ihren Fingerabdruck mit dem Tresor zu verknüpfen.

Nun können Sie zu **Dateien > Kategorien** navigieren, auf **Tresor** tippen und dann mit Ihrem Fingerabdruck auf den Tresor zugreifen.

### Per Fingerabdruck auf gesperrte Apps zugreifen

- 1 Navigieren Sie zu Einstellungen > Biometrie & Passwort > Fingerabdruck-ID und geben Sie Ihr Sperrbildschirm-Passwort ein.
- **2** Aktivieren Sie den Schalter für **Auf App-Sperre zugreifen** und befolgen Sie die Bildschirmanweisungen, um Ihren Fingerabdruck mit der App-Sperre zu verknüpfen.

Sie können nun auf eine gesperrte App auf Ihrem Startbildschirm tippen und mit Ihrem Fingerabdruck darauf zugreifen.

### Zahlung per Fingerabdruck aktivieren und verwenden

Sie können Ihren Fingerabdruck verwenden, um Ihre Zahlungen in einer Zahlungs-App zu bestätigen.

Wechseln Sie zur Zahlungs-App und folgen Sie den Anweisungen auf dem Bildschirm, um diese Funktion zu aktivieren.

### Bedienungshilfen

### Smart-Cover-Modus

Für beste Ergebnisse empfehlen wir Ihnen, ein Standard-Flip Cover von Huawei Klappdeckel zu verwenden.

### "Smart Cover"-Modus aktivieren

Navigieren Sie zu Einstellungen > Bedienungshilfen > Smart-Cover und aktivieren Sie Smart-Cover. Wenn das Flip Cover mit einem Anzeigefenster ausgestattet ist, aktivieren Sie auch Anzeigefenster nutzen.

#### Flip-Cover öffnen oder schließen

- Durch das Öffnen des Flip-Covers wird Ihr Gerät aktiviert und zeigt den Sperrbildschirm (oder den Bildschirm "Magazin entsperren") an.
- Wenn ein Sperrbildschirm-Passwort festgelegt wurde, wird der Bildschirm durch Schließen des Flip-Covers Ihres Geräts gesperrt, wenn es sich im Standby-Modus befindet.
- Wenn ein Flip-Cover mit einem Anzeigefenster geschlossen wird, können Sie Datum, Uhrzeit, Wetter und mehr im Fenster sehen.

### System&Aktualisierungen

### Mit einem externen Speichergerät sichern

#### Sicherung auf einem USB-Speichermedium

Im Falle von unzureichendem Speicherplatz auf Ihrem Gerät, können Sie große Dateien und beliebige Daten auf einem USB-Speichermedium sichern, wie einem USB-Stick oder Kartenlesegerät.

- **1** Verbinden Sie Ihr Gerät über ein USB-OTG-Kabel mit einem USB-Speichermedium.
- **2** Tippen Sie auf dem **Externer Speicher**-Bildschirm Ihres Geräts auf **USB-Speicher**.
- **3** Tippen Sie auf **SICHERN**, wählen Sie die zu sichernden Daten aus und tippen Sie anschließend auf **Sichern**.
- **4** Folgen Sie den Anweisungen auf dem Bildschirm, um das Passwort und den Passwort-Hinweis festzulegen. Die Daten werden verschlüsselt und gesichert. Das Passwort ist erforderlich, wenn Sie Ihre Datensicherung wiederherstellen möchten. Um das Passwort zurücksetzen, navigieren Sie zum **USB-Speicher**-Sicherungsbildschirm

und dann zu • > Passwort zurücksetzen.

🚯 Das neue Passwort ist nur für Sicherungen gültig, die danach erstellt wurden.

#### Ihre Daten über ein USB-Speichermedium wiederherstellen

- **1** Verbinden Sie Ihr Gerät über ein USB-OTG-Kabel mit einem USB-Speichermedium.
- **2** Tippen Sie auf dem **Externer Speicher**-Bildschirm Ihres Geräts auf **USB-Speicher**.
- **3** Wählen Sie die Datensicherung aus der **SICHERUNGSDATENSÄTZE**-Liste aus, die Sie wiederherstellen möchten.
- **4** Wählen Sie die Daten aus, die wiederhergestellt werden sollen, tippen Sie auf **Wiederherstellen** und geben Sie das Passwort ein wie angefordert.

### Sicherung auf einem NAS-Gerät

Sie können Ihre wichtigen Daten auf einem Netzwerkspeichergerät (NAS) sichern, auch bekannt als ein privater Cloud-Speicher-Server. Das NAS-Gerät stellt freigegebene Ordner für die Datensicherung bereit.

- **1** Tippen Sie auf dem **Externer Speicher**-Bildschirm Ihres Geräts auf **Geteilter Ordner**.
- **2** Suchen Sie auf Ihrem Gerät nach verfügbaren NAS-Geräten in Ihrem WLAN-Netzwerk und tippen Sie anschließend auf ein geeignetes Gerät, um darauf und auf seine freigegebenen Ordner zuzugreifen.
- **3** Tippen Sie auf **SICHERN**, wählen Sie die zu sichernden Daten aus und tippen Sie anschließend auf **Sichern**.
- **4** Folgen Sie den Anweisungen auf dem Bildschirm, um das Passwort und den Passwort-Hinweis festzulegen. Die Daten werden verschlüsselt und gesichert. Das Passwort ist erforderlich, wenn Sie Ihre Datensicherung wiederherstellen möchten. Um das Passwort zurücksetzen, navigieren Sie zum **Geteilter Ordner**-

Sicherungsbildschirm und dann zu • > Passwort zurücksetzen.

🕡 Das neue Passwort ist nur für Sicherungen gültig, die danach erstellt wurden.

Dieses Handbuch dient nur zu Ihrer Information. Das eigentliche Produkt, einschließlich, aber nicht beschränkt auf Farbe, Größe und Bildschirmlayout, kann davon abweichen. Die Angaben, Informationen und Empfehlungen in diesem Handbuch stellen weder eine ausdrückliche noch eine stillschweigende Garantie dar.

Biite besuchen Sie https://consumer.huawei.com/en/support/hotline und erfahren Sie dort die neue Hotline-Nummer und E-Mail-Adresse für Ihr Land oder Ihre Region.

Modell: YAL-L61 YAL-L71

EMUI 10.1\_01